## Группы, учителя, часы редизайн

Раздел «**Группы, учителя, часы**» дает возможность завучу образовательной организации (ОО) после создания групп:

- просматривать список учащихся групп и подгрупп;
- назначать учителя на группу;
- удалять привязки учителей;
- редактировать часы нагрузки учителей;
- передавать нагрузку другому учителю.

Для работы с указанным разделом выберите в главном системном меню «Учебные планы→ Общее образование → Группы, учителя, часы» (рис.1).

| 😑 Организация обучения                                                   |                                        | ♪  ▲  ▲  ►  ►  ►  ►  ►  ►  ►  ►  ►  ►  ►  ►  ►  ►  ►  ►  ►  ►  ►  ►  ►  ►  ►  ►  ►  ►  ►  ►  ►  ►  ►  ►  ►  ►  ►  ►  ►  ►  ►  ►  ►  ►  ►  ►  ►  ►  ►  ►  ►  ►  ►  ►  ►  ►  ►  ►  ►  ►  ►  ►  ►  ►  ►  ►  ►  ►  ►  ►  ►  ►  ►  ►  ►  ►  ►  ►  ►  ►  ►  ►  ►  ►  ►  ►  ►  ►  ►  ►  ►  ►  ►  ►  ►  ►  ►  ►  ►  ►  ►  ►  ►  ►  ►  ►  ►  ►  ►  ►  ►  ►  ►  ►  ►  ►  ►  ►  ►  ►  ►  ►  ►  ►  ►  ►  ►  ►  ►  ►  ►  ►  ►  ►  ►  ►  ►  ►  ►  ►  ►  ►  ►  ►  ►  ►  ►  ►  ►  ►  ►  ►  ►  ►  ►  ►  ►  ►  ►  ►  ►  ►  ►  ►  ►  ►  ►  ►  ►  ►  ►  ►  ►  ►  ►  ►  ►  ►  ►  ►  ►  ►  ►  ►  ►  ►  ►  ►  ►  ►  ►  ►  ►  ►  ►  ►  ►  ►  ►  ►  ►  ►  ►  ► |
|--------------------------------------------------------------------------|----------------------------------------|----------------------------------------------------------------------------------------------------|
| <ul> <li>Добро пожаловать в обновленный интерфе</li></ul>                | ейс кабинета завуча и администратора № | <b>ИЭШ!</b>                                                                                                    |
| Вы находитесь на главной странице, с кото                                | рой можете перейти в любой раздел сис  | темы. Мы постепенно обновляем интерфейс всех                                                                                                    |
| разделов, делая его более удобным, понятн                                | ным и современным. Рядом с теми разде  | лами, которые мы уже обновили есть надпись                                                                                                    |
| «новый вид». Если хотите вернуться в стари <li>Больше не показывать</li> | ый интерфейс, нажмите на кнопку со стр | елкой на панели выше.                                                                                                    |
| <ul> <li>Справочники (17)</li> </ul>                                     | Учебные планы (8)                      | и <sup>я</sup> Планирование (6) и <sup>я</sup>                                                                                                    |
| Общие справочники                                                        | Общее образование                      | Общее образование                                                                                                    |
| Настройки новый вид                                                      | Список учебных                         | Основная                                                                                                    |
| учебного года                                                            | планов                                 | Основная                                                                                                    |
| Кадры новый вид                                                          | Учебные планы и                        | образовательная новый вид                                                                                                    |
| Кадры новый вид                                                          | учащиеся                               | программа                                                                                                    |
| Контингент новый вид                                                     | Пруппы по                              | Прафик контрольных новый вид                                                                                                    |
| Здания, кабинеты, новый вид                                              | предмету                               | работ                                                                                                    |
| места                                                                    | Повый вид                              | Рабочие программы                                                                                                    |

Рисунок 1. Переход в раздел «Группы, учителя, часы»

Откроется страница «Группы, учителя, часы» (рис.2).

Часы по группам Плановая нагрузка учителей

| Фильтры и поиск                                                                | ⇒                                                                                                    |
|--------------------------------------------------------------------------------|----------------------------------------------------------------------------------------------------|
| Предметы Адаптированные предметы Уровень Параллель Класс Учебный план Сбросить | <ul> <li></li> <li></li> &lt;</ul> |
|                                                                                |                                                                                                    |

Страница состоит из двух вкладок (рис.3):

 часы по группам - просмотр списка учащихся групп и метагрупп, привязка к группам учителей, а также редактирование нагрузки учителей;

Рисунок 2. Страница «Группы, учителя, часы»

• плановая нагрузка учителей - просмотр плановой нагрузки учителей.

|                                  |          |   |   |   |   |   |   |   |   |   |   |       | Фильтры и поиск                                              | Ξ |
|----------------------------------|----------|---|---|---|---|---|---|---|---|---|---|-------|--------------------------------------------------------------|---|
| Часы по группам                  |          |   |   |   |   |   |   |   |   |   |   |       | Предметы                                                     |   |
| руппы по<br>предметам            | Учителя  |   | < | 1 | 2 | 3 | 4 | 5 | 6 | 7 | > | Итого | География, ООО, СОО, СПО                                     |   |
| Группы                           |          |   |   |   |   |   |   |   |   |   |   |       | <ul> <li>Адаптированные предметы</li> <li>Уровень</li> </ul> |   |
| География 5 НДО А<br>発 <b>1</b>  | Учител 🗸 | ÷ |   | 0 | 0 | 0 | 0 | 0 | 0 | 0 |   | 0     | 000                                                          |   |
| География 55 НДО<br>೫ 1          | Учител 🗸 | ÷ |   | 0 | 0 | 0 | 0 | 0 | 0 | 0 |   | 0     | Параллель<br>Выберите параллель                              |   |
| География 5К 22-23<br><b>೫ 1</b> | Учител 🗸 | Ð |   | 0 | 0 | 0 | 0 | 0 | 0 | 0 |   | 0     | Класс<br>Сначала выберите параллель                          |   |
|                                  |          |   |   |   |   |   |   |   |   |   |   |       | Учебный план                                                 |   |

Рисунок 3. Вкладка «Часы по группам»

Для вывода на экран таблицы с группами и метагруппами в правом функциональном меню

#### выберите:

- предмет
- уровень образования
- параллель
- класс

Отобразится таблица по заданным параметрам с группами и метагруппами, которые образовались вследствие привязки учащихся к учебным планам (подробнее <u>здесь</u>) и созданных групп и метагрупп (подробнее <u>здесь</u>).

**Важно!** Для просмотра нагрузки по всем группам определенного класса в правом функциональном меню выберите **«Уровень образования»**, **«Параллель»** и **«Класс»**. **«Предмет»** выбирать не нужно.

В представленной таблице в верхней строчке отображаются учебные и каникулярные недели (при наведении курсора на неделю отображаются даты, относящиеся к соответствующей неделе). В ячейках отображается недельная нагрузка в соответствии с учебными планами (УП). В каникулярных неделях проставлены нули, которые недоступны для редактирования.

### Просмотр списка учащихся и подгрупп

Для просмотра списочного состава учащихся в группе или метагруппе нажмите на количество учащихся, указанное под названием группы (рис.4).

| Часы      | по группам Плановая нагрузка учи | гелей |   |   |   |
|-----------|----------------------------------|-------|---|---|---|
| Г         | Ученики: 31 Х                    |       |   | < | 1 |
|           |                                  | Û     | ÷ |   | 0 |
|           |                                  | Û     | Ð |   | 0 |
|           |                                  | Û     | Ð |   | 0 |
| ۱ ec<br>% | афия ол 22 2 ·<br>31             | Ū     | ÷ |   | 1 |

#### Группы, учителя, часы

Рисунок 4. Списочный состав группы

Для просмотра списка подгрупп, входящих в метагруппу, нажмите на количество подгрупп в ячейке с названием метагруппы. Откроется диалоговое окно со списком подгрупп (рис.5).

| Группы, уч             | ителя, часы                                      |   |   |   |   |
|------------------------|--------------------------------------------------|---|---|---|---|
| Часы по груп           | пам Плановая нагрузка учителей                   |   |   |   |   |
| Группы г<br>предмет    |                                                  |   | < | 1 | 2 |
| Географ<br><b>※ 2</b>  | <b>Подгруппы: 3</b> ×<br>География 5К 22-23 145  | œ |   | 1 | 1 |
| Географ<br>유 <b>34</b> | География 5М 22-23 145<br>География 5О 22-23 145 | ÷ |   | 0 | 0 |
| Географ<br><b>ж 4</b>  |                                                  | ÷ |   | 1 | 1 |
| Метагр                 |                                                  |   |   |   |   |
| Географил<br>೫ 14 🗅    | 3 Учител ~                                       | Ð |   | 0 | 0 |

Рисунок 5. Список подгрупп, входящих в метагруппу

## Привязка учителя к группе

Для привязки учителя к группе нажмите на поле в колонке «**Учителя**» напротив нужной группы или метагруппы (рис.6) и из выпадающего списка выберите нужного учителя.

Часы по группам Плановая нагрузка учителей

| Часы по группам                  |          |   |   |   |   |   |   |
|----------------------------------|----------|---|---|---|---|---|---|
| Группы по<br>предметам           | У        |   |   | < | 1 | 2 | 3 |
| Группы                           |          |   |   |   |   |   |   |
| География 5 НДО А<br><b>ஃ 1</b>  |          | Û | ÷ |   | 0 | 0 | 0 |
| География 55 НДО<br><b>ஃ 1</b>   | учител ▼ | Û | Ð |   | 0 | 0 | 0 |
| География 5К 22-23<br><b>ஃ 1</b> | Учител ∨ | Û | ÷ |   | 0 | 0 | 0 |

Рисунок 6. Выпадающий список с учителями

**Обратите внимание!** Если учителя нет в группе, необходимо проверить в справочнике «Кадры», назначен ли он учителем по данному предмету.

В таблице с группами и метагруппами отражается недельная нагрузка по предмету в соответствии с учебным планом. В последнем столбце таблицы отображается годовая нагрузка по предмету (рис.7). Количество часов можно редактировать.

| часы потруппам                   |          |   |   |   |   |   |   |   |   |   |   |   |    |    |     |       |
|----------------------------------|----------|---|---|---|---|---|---|---|---|---|---|---|----|----|-----|-------|
| Группы по<br>предметам           | Учителя  |   | < | 1 | 2 | 3 | 4 | 5 | 6 | 7 | 8 | 9 | 10 | 11 | 1 > | Итого |
| Группы                           |          |   |   |   |   |   |   |   |   |   |   |   |    |    |     |       |
| География 5 НДО А<br>🎗 1         | Учител ∨ | ÷ |   | 0 | 0 | 0 | 0 | 0 | 0 | 0 | 0 | 0 | 0  | 0  | (   | 0     |
| География 55 НДО<br>発 <b>1</b>   | Û        | Ð |   | 0 | 0 | 0 | 0 | 0 | 0 | 0 | 0 | 0 | 0  | 0  | (   | 0     |
| География 5К 22-23<br>🎗 1        | Учител ∨ | ÷ |   | 0 | 0 | 0 | 0 | 0 | 0 | 0 | 0 | 0 | 0  | 0  | (   | 0     |
| География 5Л 22-2<br><b>ஃ 31</b> | 也        | Ð |   | 1 | 1 | 1 | 1 | 1 | 1 | 1 | 1 | 1 | 0  | 1  |     | 34    |

Рисунок 7. Часы, распределённые на каждую неделю для группы по предмету

**Важно!** При назначении одного учителя на группу, строка с нагрузкой остается недоступной для редактирования.

# Для назначения дополнительного учителя на группу нажмите на пиктограмму «+» и выберите учителя из выпадающего списка (рис.8).

Часы по группам

| Группы по<br>предметам           | Учителя  |             | < | 1 | 2 | 3 | 4 | 5 | 6 | 7 | 8 | 9 | 10 | 11 | 1 | Итого |
|----------------------------------|----------|-------------|---|---|---|---|---|---|---|---|---|---|----|----|---|-------|
| Группы                           |          |             |   |   |   |   |   |   |   |   |   |   |    |    |   |       |
| География 5 НДО А<br>発 <b>1</b>  | Учител ∨ | œ           |   | 0 | 0 | 0 | 0 | 0 | 0 | 0 | 0 | 0 | 0  | 0  | ( | 0     |
| География 55 НДО<br>発 1          | Учител 🗸 | œ           |   | 0 | 0 | 0 | 0 | 0 | 0 | 0 | 0 | 0 | 0  | 0  | ( | 0     |
| География 5К 22-23<br>発 1        | Учител 🗸 | <b>(</b> +) |   | 0 | 0 | 0 | 0 | 0 | 0 | 0 | 0 | 0 | 0  | 0  | ( | 0     |
| География 5Л 22-2<br><b>※ 31</b> | 心        | Ð           |   | 1 | 1 | 1 | 1 | 1 | 1 | 1 | 1 | 1 | 0  | 1  |   | 34    |

Рисунок 8. Добавление дополнительного учителя для группы

**Важно!** Назначение дополнительного учителя на группу может быть необходимо при передаче нагрузки (увольнение основного учителя, длительные замены), либо при назначении нескольких учителей на группу (два и более учителей).

Для удаления привязки учителя к группе нажмите на пиктограмму «**Удалить**» 🔟 в ячейке с ФИО учителя.

#### Редактирование часов нагрузки

После добавления дополнительного учителя строка с недельной нагрузкой становится доступной для редактирования. Нажмите на цифру в ячейке, соответствующей определенной неделе, и введите нужное значение. Годовая нагрузка по предмету в соответствии с учебным планом будет отображаться в колонке «**Итого**» (рис.9).

Часы по группам Плановая нагрузка учителей

| Группы по<br>предметам           | Учителя |                        |                 | < | 11     | 12 | 13 | 14 | 15 | 16 | 17 | 18 | 19 | 20 | 21 | 22 | 23 | 24 | 25 | 2 > | Итого |
|----------------------------------|---------|------------------------|-----------------|---|--------|----|----|----|----|----|----|----|----|----|----|----|----|----|----|-----|-------|
| ి (33)                           | -       | Ü                      | (+)             |   | 1      | 1  | 1  | 1  | 1  | 1  | 1  | 1  | 0  | 1  | 1  | 1  | 1  | 1  | 1  | (   | 38    |
| География 50 УП<br><b>% (33)</b> |         | 也                      | ÷               |   | 1      | 1  | 1  | 1  | 1  | 1  | 1  | 1  | 0  | 1  | 1  | 1  | 1  | 1  | 1  | (   | 38    |
| Изобразительно<br>೫ <b>(33)</b>  |         | 创                      | Ð               |   | 1      | 1  | 1  | 1  | 1  | 1  | 1  | 1  | 0  | 1  | 1  | 1  | 1  | 1  | 1  | (   | 36    |
| История 50 УП 5<br><b>% (33)</b> |         | 创                      | A               |   | 2      | 2  | 2  | 2  | 2  | 2  | 2  | 2  | 0  | 2  | 2  | 2  | 2  | 2  | 2  | (   | 72    |
|                                  |         | Ū                      |                 |   | 1<br>© | 0  | 0  | 0  | 0  | 0  | 0  | 0  | 0  | 0  | 0  | 0  | 0  | 0  | 0  | (   | 1     |
| Литература 50 У<br>ஃ <b>(33)</b> |         | Скопирова<br>На каждук | ать<br>о недели | ю |        | 2  | 2  | 2  | 2  | 2  | 2  | 2  | 0  | 2  | 2  | 2  | 2  | 2  | 2  | (   | 72    |
| Математика 50<br>೫ <b>(33)</b>   |         | Через нед<br>Через две | елю<br>недели   |   |        | 5  | 5  | 5  | 5  | 5  | 5  | 5  | 0  | 5  | 5  | 5  | 5  | 5  | 5  | (   | 174   |

Рисунок 9. Редактируемая строка с понедельным количеством часов

**Важно!** Нельзя удалять уволившегося учителя и его нагрузку на прошлых датах. Это повлечет за собой удаление всех уроков и отметок из журнала, а также покраснение расписания на датах, которые были обнулены. Необходимо удалить часы у уволившегося учителя и назначить часы новому со следующей недели.

Для копирования часов на последующие недели необходимо навести курсор на ячейку с цифрой и нажать на пиктограмму **«Копировать»** <sup>С</sup>. Раскроется список вариантов копирования (рис.9):

- на каждую неделю;
- через неделю;
- через две недели.

Выберите вариант копирования. В результате количество часов скопируется на следующие недели, относительно выбранного варианта. Если недельная нагрузка по предмету превышает количество часов УП, то в ячейках появится розовая подсветка.

При заполнении часов в метагруппах может возникнуть две ситуации:

- занятия только в метагруппе учитель назначается только на метагруппу, часы по учебному плану полностью проставляются в метагруппе вручную;
- занятия проходят при различных способах организации изучения предмета в классе учителя назначаются и в группу и в метагруппу. По умолчанию вся нагрузка по предмету назначается в группу, в метагруппе нагрузка равна 0. При проставлении необходимого количества часов в метагруппе, часы в группе автоматически уменьшаются (рис.10).

Часы по группам Плановая нагрузка учителей

| Группы по<br>предметам               | Учителя |    |   | < | 11 | 12 | 13 | 14 | 15 | 16 | 17 | 18 | 19 | 20 | 21 | 22 | 23 | 24 | 25     | 2 > | Итого    |
|--------------------------------------|---------|----|---|---|----|----|----|----|----|----|----|----|----|----|----|----|----|----|--------|-----|----------|
| Технология 5-0<br>유 <b>(18)</b>      |         | Ū  | Ð |   | 2  | 2  | 2  | 2  | 2  | 2  | 2  | 2  | 0  | 2  | 2  | 2  | 2  | 2  | 2      | (   | 72       |
| Технология 50 У<br>유 <b>(15)</b>     |         | Û  | ÷ |   | 2  | 2  | 2  | 2  | 2  | 2  | 2  | 2  | 0  | 2  | 2  | 2  | 2  | 2  | 2      | (   | 72       |
| Физическая куль<br>೫ <b>(15)</b>     |         | Û  | ÷ |   | 0  | 0  | 0  | 0  | 0  | 0  | 0  | 0  | 0  | 0  | 0  | 0  | 0  | 0  | 0      | (   | 38       |
| Физическая куль<br><b>% (18)</b>     |         | Ū  | ÷ |   | 2  | 2  | 2  | 2  | 2  | 2  | 2  | 2  | 0  | 2  | 2  | 2  | 2  | 2  | 2      | (   | 72       |
| Метагруппы                           |         |    |   |   |    |    |    |    |    |    |    |    |    |    |    |    |    |    |        |     |          |
| Физра 5М и 50<br><b>ж (20) 🗅 (2)</b> |         | ம் | ÷ |   | 3  | 3  | 3  | 3  | 3  | 3  | 3  | 3  | 0  | 3  | 3  | 3  | 3  | 3  | 3      | Υ.  | 121      |
|                                      |         |    |   |   |    |    |    |    |    |    |    |    |    |    |    |    |    |    |        |     |          |
|                                      |         |    |   |   |    |    |    |    |    |    |    |    |    |    |    |    |    |    |        |     |          |
|                                      |         |    |   |   |    |    |    |    |    |    |    |    |    |    |    |    |    | C  | отмена |     | Сохранит |

Рисунок 10. Автоматический пересчет часов в группах и метагруппах

**Важно!** Если у групп, входящих в метагруппу, назначено больше одного учителя, распределение недельной нагрузки, в соответствии с учебным планом следует производить вручную.

Для сохранения результатов ввода нажмите на кнопку «**Сохранить**» в правом функциональном меню (рис.10).

## Плановая нагрузка учителей

Для просмотра плановой нагрузки учителей перейдите во вкладку «Плановая нагрузка учителей» (рис.11).

| Группы, учителя, ч  | асы          |              |                |           |        |   |   |   |   |         |     |   |   |   |       |
|---------------------|--------------|--------------|----------------|-----------|--------|---|---|---|---|---------|-----|---|---|---|-------|
| Часы по группам Пла | ановая нагру | зка учителей |                |           |        |   |   |   |   |         |     |   |   |   |       |
|                     |              |              |                |           |        |   |   |   |   |         |     |   |   |   |       |
|                     |              |              |                |           |        |   |   |   |   |         |     |   |   |   | _     |
| Плановая нагрузка   | учителей     |              |                | — Учитель |        |   |   |   |   | Таралле | ель |   |   |   |       |
|                     |              |              |                |           |        |   |   |   |   |         |     |   |   |   |       |
| Учителя             | Норма        | Средняя      | Предметы       |           | Классы |   | 1 | 2 | 3 | 4       | 5   | 6 | 7 |   | Итого |
|                     |              | нагрузка     |                |           |        | < |   |   |   |         |     |   |   | > |       |
|                     |              | внеделю      |                |           |        |   |   |   |   |         |     |   |   |   |       |
|                     | 18           | 8            | Физическая кул | ьтура     | 1-И,   |   | 8 | 8 | 8 | 8       | 8   | 8 | 8 |   | 272   |
|                     |              | 0            |                |           |        |   |   |   |   |         |     |   |   |   |       |
|                     |              |              |                |           |        |   |   |   |   |         |     |   |   |   |       |
| Отображать все      | ~            |              |                |           |        |   |   |   |   |         |     |   |   | < | 1 >   |
|                     |              |              |                |           |        |   |   |   |   |         |     |   |   |   |       |

Рисунок 11. Плановая нагрузка учителей

Для отображения данных выберите учителя и параллель.

Отобразится нагрузка по выбранным параметрам.